## MOBILE OR PHYSICAL TICKETS

**REQUIRED FOR THE 2019 SEASON** 

## HOW TO TRANSFER MOBILE TICKETS

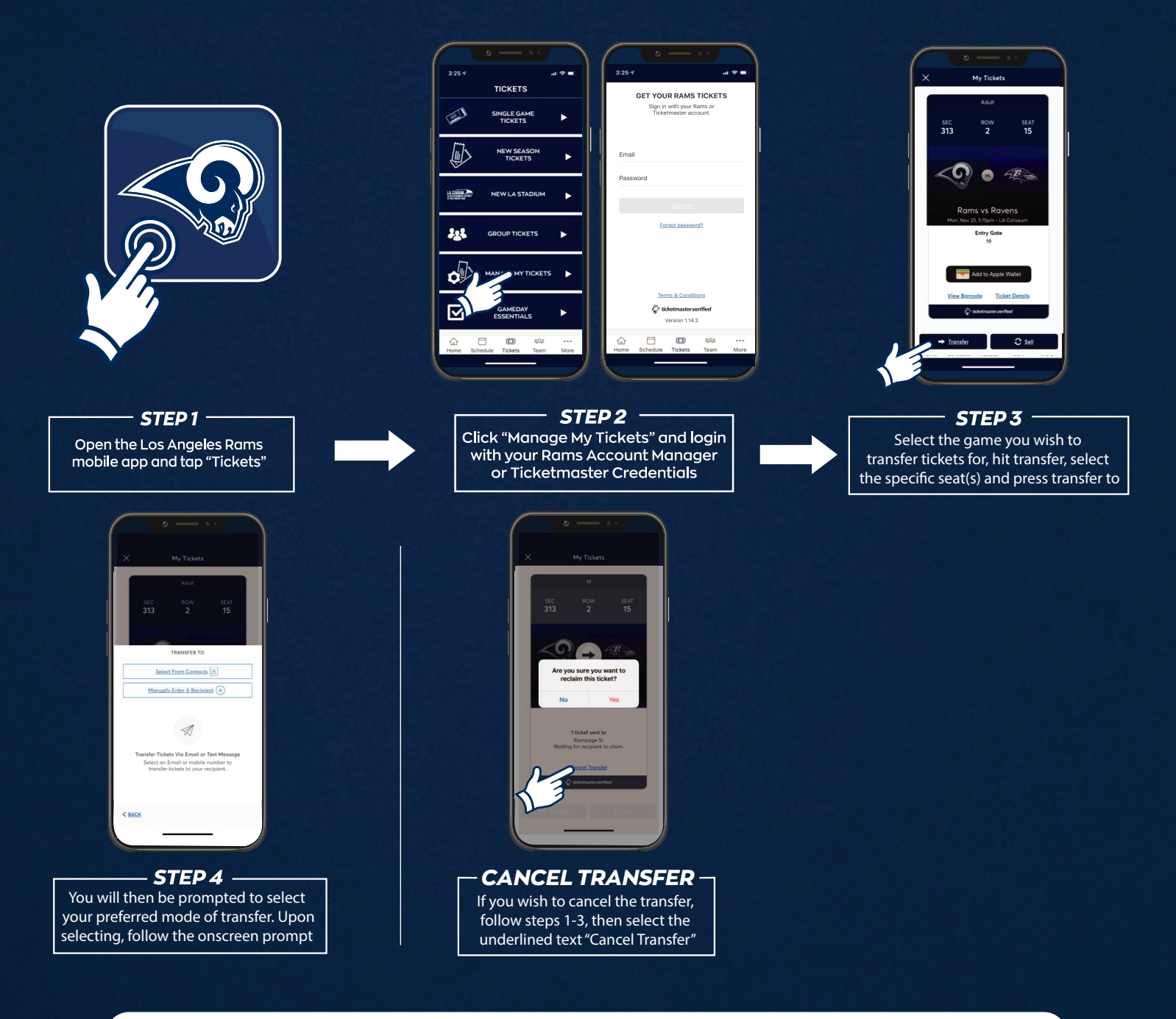

## HAVE YOUR BARCODE READY WHEN YOU GET TO YOUR GATE

\*Please turn phone brightness up before scanning barcode

We encourage you to download and utilize the Rams mobile app to stay up-to-date with news as well as **GET, TRANSFER AND SELL** your tickets.